## ParentVUE powered by Symergy VA Assessment Parent Portal Claim Codes in PVUE

Newport News Public Schools is pleased to announce a new method for parents to receive their child's Virginia Assessment Program test results. The Virginia Assessment Parent Portal is a web-based portal from the Virginia Department of Education for parents with children in grades 3 through 8 to access math and reading growth assessments (administered in fall and winter) and grades 3-12 SOL tests results (administered in May). Please

visit <u>https://sbo.nn.k12.va.us/sol/parentportal/</u> for additional information and to view the Parent Portal User Guide. The Virginia Department of Education Parent Portal can be accessed at <u>va-results.pearsonaccessnext.com/login</u>.

Parents will need a Claim Code to create an account and view new/updated test results in the Parent Portal. To assist parents with obtaining their Claim Codes, Newport News Public Schools has provided this information for parents in ParentVUE.

## LOGIN TO PARENTVUE

- From a web browser, go to <u>http://sbo.nn.k12.va.us/parentvue/</u>. Parents may also use the ParentVUE App.
- 2. On the website, click I am a Parent and enter the User Name and Password for ParentVUE. Click Login. From the App, enter the User Name and Password and click Login.

|                   | Login                                          |                       |  |
|-------------------|------------------------------------------------|-----------------------|--|
| User Name:        | Newport News Public Schools                    |                       |  |
| Password:         |                                                |                       |  |
|                   |                                                | Forgot Password       |  |
|                   | Login                                          |                       |  |
|                   | Click here to create/activate an account or re | eset your password. 😽 |  |
| English   Español |                                                |                       |  |

## **SELECT A STUDENT**

 After logging into ParentVUE, click the Student list and select the appropriate student. Claim Codes are only provided for students in grades 3<sup>rd</sup> – 12<sup>th</sup> that have taken either the Growth Assessments in the Fall/Winter or the SOL's in May. Each administered test has its own unique Claim Code. If a student took both tests, then that student will have two codes.

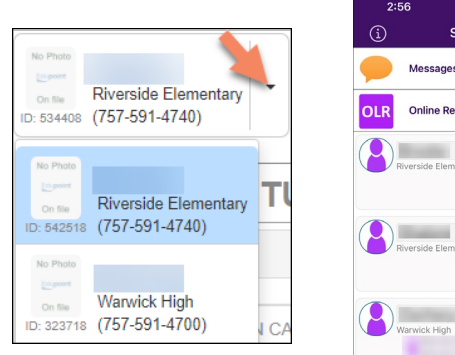

| 2:56 |                      | •• <b>1</b>   56+ 💷 |  |
|------|----------------------|---------------------|--|
| í    | Student List         | Logout              |  |
| •    | Messages             | 1 >                 |  |
| OLR  | Online Registration  | >                   |  |
| 2    | Riverside Elementary | >                   |  |
| 8    | Riverside Elementary | >                   |  |
| 8    | Warwick High         | >                   |  |
|      | Total Events: 3      | Show Events         |  |

## SELECT A STUDENT AND VIEW CLAIM CODE

2. On the left pane, select **Student Info**.

| Home                                                                                         | 12:10 🕫                 | and lite |
|----------------------------------------------------------------------------------------------|-------------------------|----------|
| Messages 0                                                                                   | Student List Navigation | ID C     |
| Calendar                                                                                     |                         |          |
| Attendance                                                                                   | 1 Calendar              |          |
| Class Schedule                                                                               | Attendance              |          |
| Course History                                                                               |                         |          |
| Course Request                                                                               | A Grade Book            |          |
| Grade Book                                                                                   | Daily Assignments       |          |
| ${\pmb A}_{\oslash}^{\!\!\!\!\!\!\!\!\!\!\!\!\!\!\!\!\!\!\!\!\!\!\!\!\!\!\!\!\!\!\!\!\!\!\!$ | Class Notes             |          |
| Student Info                                                                                 |                         |          |
| Test History                                                                                 | Student Info            |          |
| Documents                                                                                    | L Class Schedule        |          |

 From a browser, once the Student Info screens open, scroll to the bottom of the page to the Virginia Assessment Parent Portal. The Growth Assessment and Spring SOL are listed, if applicable.

|                                                                                                    |                                                                                                    |                                                                                                    | 1. f                                                                                                    |                                                                                                    |
|----------------------------------------------------------------------------------------------------|----------------------------------------------------------------------------------------------------|----------------------------------------------------------------------------------------------------|----------------------------------------------------------------------------------------------------|----------------------------------------------------------------------------------------------------|
|                                                                                                    |                                                                                                    | Student                                                                                                    | Information                                                                                                    |                                                                                                    |
| IN CASE OF EMERGENC                                                                                                    | Y: Names of persons w                                                                                                    | ho can assume tempora                                                                                                    | ary responsibility                                                                                                    |                                                                                                    |
| Student Locker                                                                                                    |                                                                                                    |                                                                                                    |                                                                                                    |                                                                                                    |
| Locker Number                                                                                                    | Туре                                                                                                    | Location                                                                                                    | Vertical Location                                                                                                    | Combination                                                                                                    |
| Other Data                                                                                                    |                                                                                                    |                                                                                                    |                                                                                                    |                                                                                                    |
| 2022-2023 Bus In                                                                                                    | formation                                                                                                    |                                                                                                    |                                                                                                    |                                                                                                    |
| School Bus Number and Run ID                                                                                                    |                                                                                                    |                                                                                                    | Pick Up Bus Stop                                                                                                    | Pick Up Time                                                                                                    |
| School Bus Number and Run ID                                                                                                    |                                                                                                    |                                                                                                    | Drop Off Bus Stop                                                                                                    | Drop Off Time                                                                                                    |
| Virginia Assessment Par                                                                                                    | ent Portal:                                                                                                    |                                                                                                    |                                                                                                    |                                                                                                    |
| The Virginia Assessment F<br>that participate in the Fall/<br>claim codes shown below to<br>setting up the account, the<br>ability to add all of their ch | Parent Portal is a web-b<br>Minter Growth Assessm<br>o create an account as w<br>spelling of the child's fi<br>lidren under the same a | ased portal from the Vin<br>ents and/or Spring SOL<br>all as get updated test re<br>rst and last name must<br>ccount by using each cl | ginia Department of Education for<br>.s. Parents must have an account<br>suits. (See the Parent Portal User<br>be entered exactly as it appears in<br>hild's unique claim code during the | parents to access test results for children<br>to access the portal. Parents will use the<br>Guide on how to create an account.) Whe<br>Parent/Vue. Parents will also have the<br>set-up process. |
| Please visit https://sbo.nn<br>Education Parent Portal ca                                                                                                 | k12.va.us/sol/parentpo<br>in be accessed at va-re                                                                                      | tal/ for additional infom<br>sults.pearsonaccessne                                                                                    | nation and to view the Parent Porta<br>ext.com/login. Contact your child's                                                                                                    | al User Guide. The Virginia Department of<br>school if you have any questions.                                                                                                    |
|                                                                                                    |                                                                                                    |                                                                                                    | Spring SQL                                                                                                    |                                                                                                    |

 From the App, click Student Info. Once the Student Info screen opens click Additional Information in the bottom right hand corner. Then scroll to the bottom of the page

to the Virginia Assessment Parent Portal. The Growth Assessment and Spring SOL are listed, if applicable.

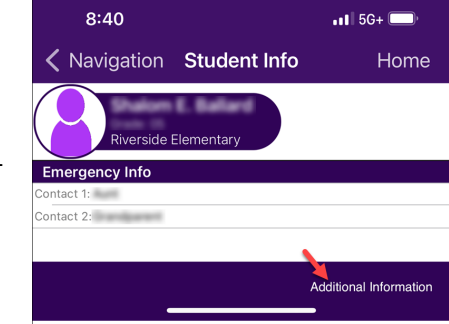